## Re-creating a Corrupted WINS Database for Windows 2000

Microsoft Windows 2000 server has the ability to automatically recreate the WINS database if it has been corrupted.

You should take these three steps to recreate the WINS database.

- Stop the WINS service.
- Move the contents of WINS database from %SystemRoot%\System32\WINS folder to another temporary folder.
- Restart the WINS Service.

Here is the detail of all these steps in detail.

- Services \_ D × 💼 🔃 😭 🚱 | R Action View  $\leftarrow \rightarrow$ || ■> Tree Name 🛛 🗸 Description Status SI 🔺 World Wide Web Publishing Service Provides W... Started 🍓 Services (Local) A 🍓 Workstation Provides n... Started A. 🍓 Windows Time Sets the co... M. 🦓 Windows Management Instrumentation Dr... Provides s... Started M 🦓 Windows Management Instrumentation Provides s... Started A 🐝 Windows Internet N Provides a ... Started А Start 🍓 Windows Installer Installs, re... M Stop 🖏 Utility Manager Starts and ... M Pause 🆏 Uninterruptible Pow Manages a... M Resume 🍓 Terminal Services Provides a .... D Restart 🍓 Telnet Allows a re... M 🍓 Telephony -Provides T... Started M All Tasks Þ 🍓 TCP/IP NetBIOS He Enables su... Started A Refresh 🍓 Task Scheduler Enables a ... Started A 🎇 System Event Notif Tracks syst... Started A Properties 🍓 Symantec AntiVirus Started Help • ۲ Stop service Windows Internet Name Service (WINS) on Loc.
- 1. Click Start -> Settings -> Control Panel.
- 2. Double-click Administrative Tools, double-click Services, click Windows Internet Name Service, and then click Stop.

- 3. Create a temporary folder.
- 4. Move the current contents of the WINS folder from %SystemRoot%\System32\WINS to the temporary folder.

| 🔁 wins                                                         |                                        |                         |                 |         |         |
|----------------------------------------------------------------|----------------------------------------|-------------------------|-----------------|---------|---------|
| File                                                           | Edit View Favor                        | ites Tools              | Help            |         |         |
| 📙 🖨 Ba                                                         | Undo                                   | Ctrl+Z                  | 🔁 Folders       | History | P C »   |
| Addres                                                         | Cut                                    | Ctrl+X                  |                 |         | ▼ (∂ Go |
|                                                                | <b>Copy</b><br>Paste<br>Paste Shortcut | <b>Ctrl+C</b><br>Ctrl+∀ |                 |         |         |
| win                                                            | Copy To Folder<br>Move To Folder       |                         | <u>اتتتتت</u> ا |         | resl    |
| 5 item<br>Total f                                              | Select All<br>Invert Selection         | Ctrl+A                  | res2            | wins    |         |
| res2<br>j50<br>res1<br>i50                                     |                                        | •                       |                 |         |         |
| Removes the selected items and copies them onto the Clipboard. |                                        |                         |                 |         |         |

5. **Restart** WINS service. When you restart WINS, new WINS database files are created.